#### 「OrigamiPay」口座登録キャンペーンのご案内について

盛岡信用金庫が提携する株式会社 Origami (本社:東京都港区、代表取締役社長:康井 義貴、以下 Origami)のスマホ決済サービス「OrigamiPay」は、信用金庫口座との連携 が開始となったことに合せて、7月16日より口座登録キャンペーンを開始します。

当金庫に口座をお持ちのお客様は、Origamiのアプリをダウンロードし、アプリ画面の 「ウオレット」から「金融機関口座を登録する」を選択し、口座番号などの必要情報を入 力し本人確認を行うことで、預金口座と OrigamiPay を直接結びつけることができます。 キャンペーン期間中、当金庫の口座登録したお客様に先着で 300 円分のクーポンが Origami より付与されますので、この機会に当金庫の口座をご登録ください。

【キャンペーン概要】

|        | 信用金庫の口座登録を行ったお客様には、株式会社 Origami より  |  |  |  |
|--------|-------------------------------------|--|--|--|
| 内 容    | 300円 OFF クーポンが付与されます。               |  |  |  |
|        | ※先着 50,000 名                        |  |  |  |
|        | ※310円以上のお支払いの際に利用が可能です。             |  |  |  |
| キャンペーン |                                     |  |  |  |
| 期 間    | 2019 年 7 月 16 日 ~ 同 9 月 30 日        |  |  |  |
| クーポン   |                                     |  |  |  |
| 有効期限   | 2019 年 12 月 31 日まで                  |  |  |  |
|        | 毎週火曜日時点において信用金庫口座登録済みのお客様に対し、同じ週の   |  |  |  |
| クーホン   | 金曜日に Origami アプリ内でクーポンが自動付与されます。    |  |  |  |
| 付与万法   | なお、対象者の抽出等のシステム対応は㈱Origami にて行われます。 |  |  |  |
|        | ・一度クーポンを利用したお客様は、解約・再登録しても、再度取得する   |  |  |  |
| 留意事項   | ことはできません。                           |  |  |  |
|        | ・複数の信用金庫の口座を登録しても、クーポンの取得は一度限りです。   |  |  |  |

※詳しい登録方法は別添「Origamiアプリ操作マニュアル」をご覧ください。 ※本件に関するお問い合わせ先

事務部 事務管理課 TEL 019-652-2453 (平日 9:00~17:00)

以 上

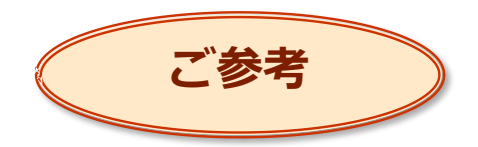

## Origamiアプリ操作マニュアル - 信用金庫口座登録からお支払いまで -

盛岡信用金庫

### 作成日:2019年7月16日

1 ウォレットを起動

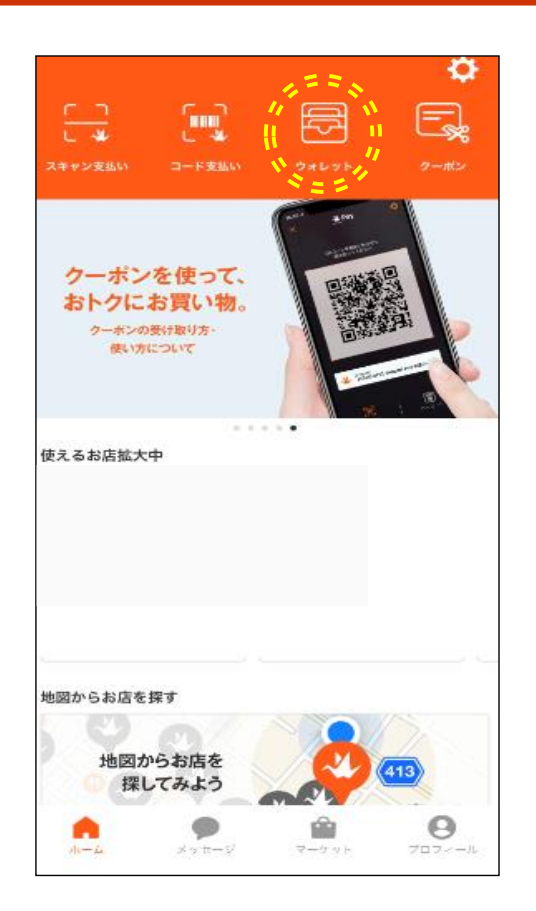

・Origamiアプリを起動し、 上段の「ウォレット」を押します。

### 2 金融機関口座を登録

| <                |          | /allet                                   |                   |
|------------------|----------|------------------------------------------|-------------------|
| <b>%</b><br>1.8  |          | = ::::::::::::::::::::::::::::::::::::   |                   |
| <b>クレジ</b>       | ットカードノデリ | →<br>どットカードを                             | 登録する              |
| 40,023,0110,0013 |          | C 10 10 10 10 10 10 10 10 10 10 10 10 10 |                   |
|                  |          |                                          |                   |
| <b>n</b> -4      | メッセージ    | <b>ロー</b> ケット                            | <b>9</b><br>707-1 |

### ・「金融機関口座を登録する」を押します。

### 2

### 3 金融機関口座(信用金庫口座)の頭文字を選択

| 閉じる                                   | 金融機関口座の登録                                                               |               |
|---------------------------------------|-------------------------------------------------------------------------|---------------|
| Q 金融機関:                               | 名で検索                                                                    |               |
| お持ちの金融<br>録します。下<br>ください。金<br>上限額は10万 | 機関口座を、お支払いに使用するために<br>記の銀行から選択し、登録手続きを行っ<br>融機関口座支払いによる1回あたりの決測<br>円です。 | ご登<br>って<br>済 |
| あ行                                    |                                                                         | $\sim$        |
| か行                                    |                                                                         | $\sim$        |
| さ行                                    | ``                                                                      | $\sim$        |
| た行                                    |                                                                         | ~             |
| な行                                    |                                                                         | ~             |
| は行                                    |                                                                         | ~             |
| ま行                                    |                                                                         | $\sim$        |
| や行                                    |                                                                         | ~             |
| 6行                                    |                                                                         | ~             |

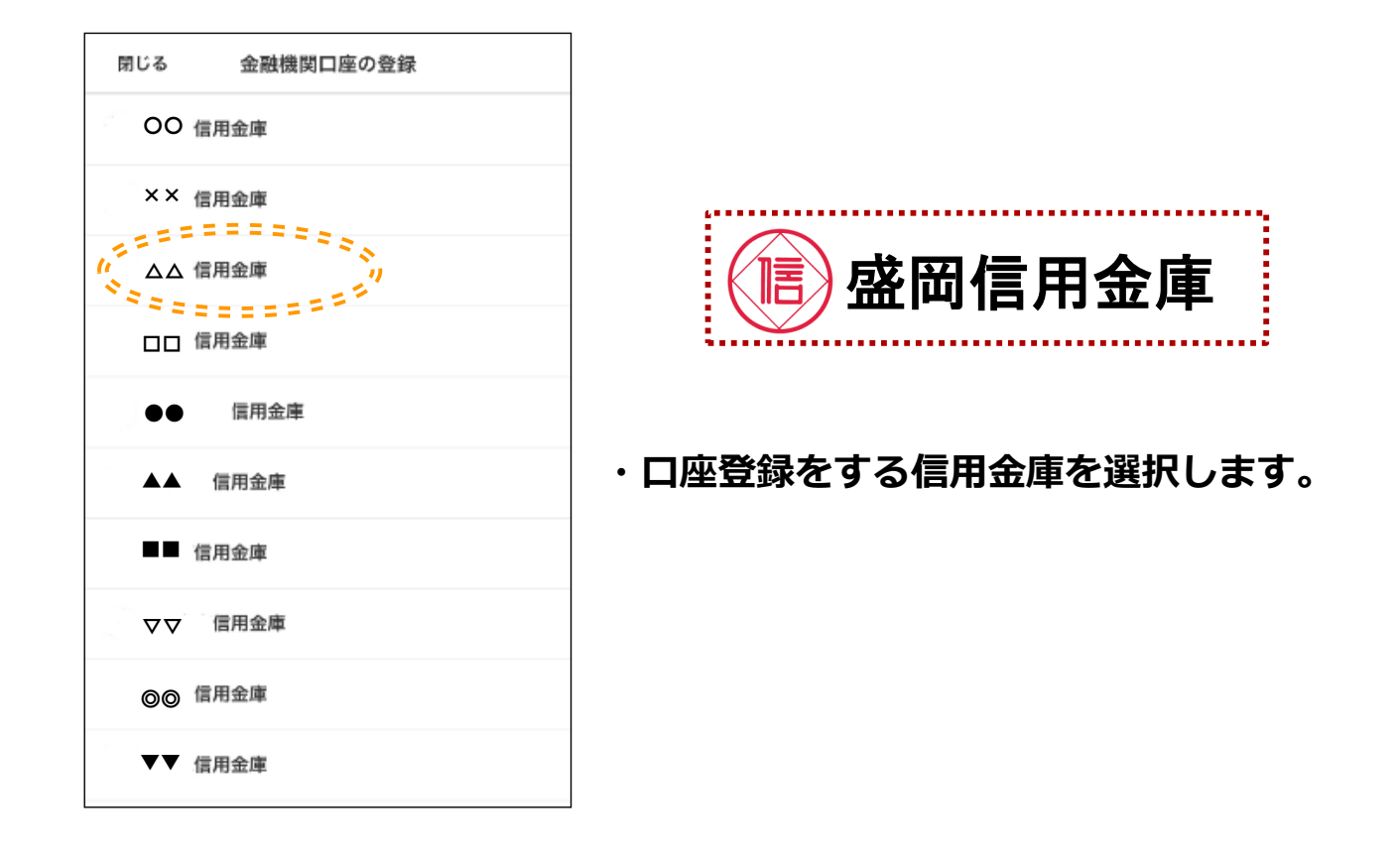

### 5 留意事項の確認

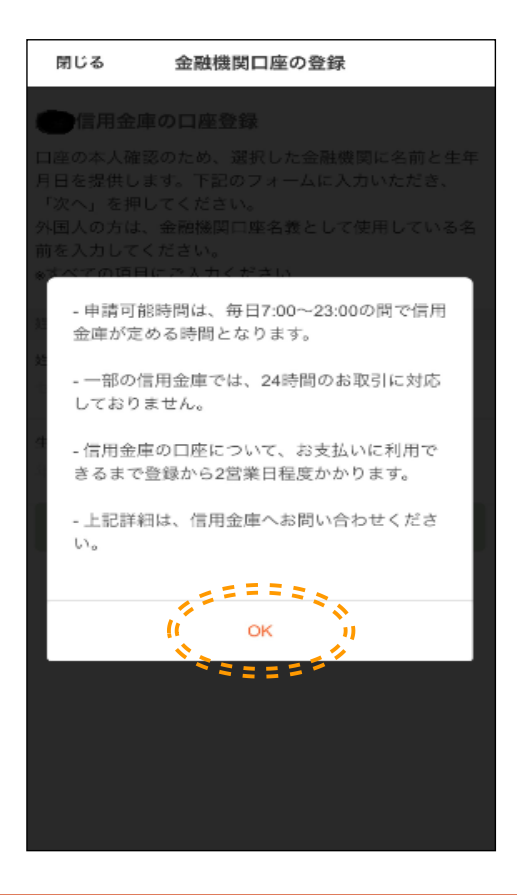

### お客様へのご案内にあたって

①口座登録申請は24時間対応していません。

②決済できない時間は下記のとおりです。
 共同金庫(東日本管轄):日曜日0時~日曜日8時(8時間)
 共同金庫(西日本管轄):土曜日22時~日曜日8時(10時間)
 ※上記のほか、毎日0時から10秒程度、5時から2分程度利用が不可となります。

③口座登録後、お支払いに利用できるまで2営業日程度 かかります。

・表示される留意事項をご確認いただき、 「OK」を押します。

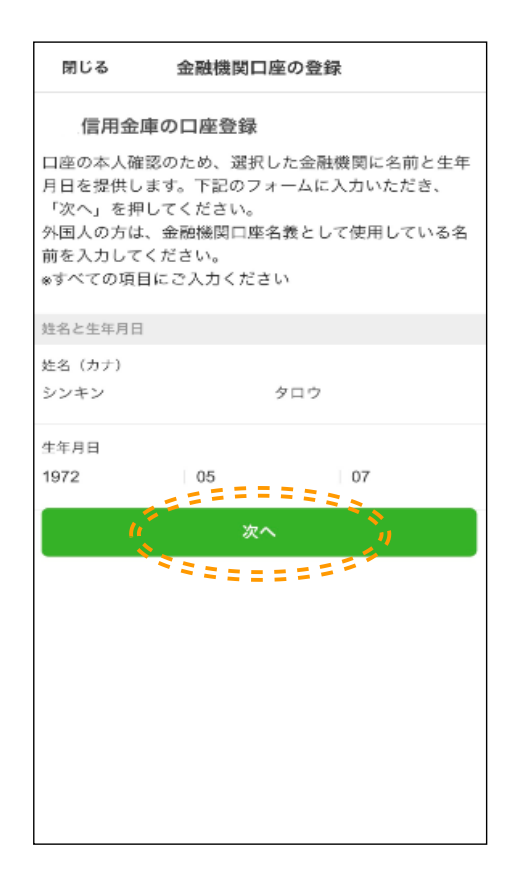

### ・口座の本人確認を行うため、氏名(カナ入力) および生年月日を入力し、「次へ」を押します。

6

### 7 基本情報の確認

| 基本情報       |            |            |
|------------|------------|------------|
| 収納機関名      |            |            |
| Origami    |            |            |
| お客様番号      |            |            |
| 1234567890 |            |            |
| ご契約者名      | ・基本情報を確認し、 | 「次へ」を押します。 |
| ንጋቱን ያዐሳ   |            |            |
| ご契約者生年月日   |            |            |
| 1972年5月7日  |            |            |
|            |            |            |

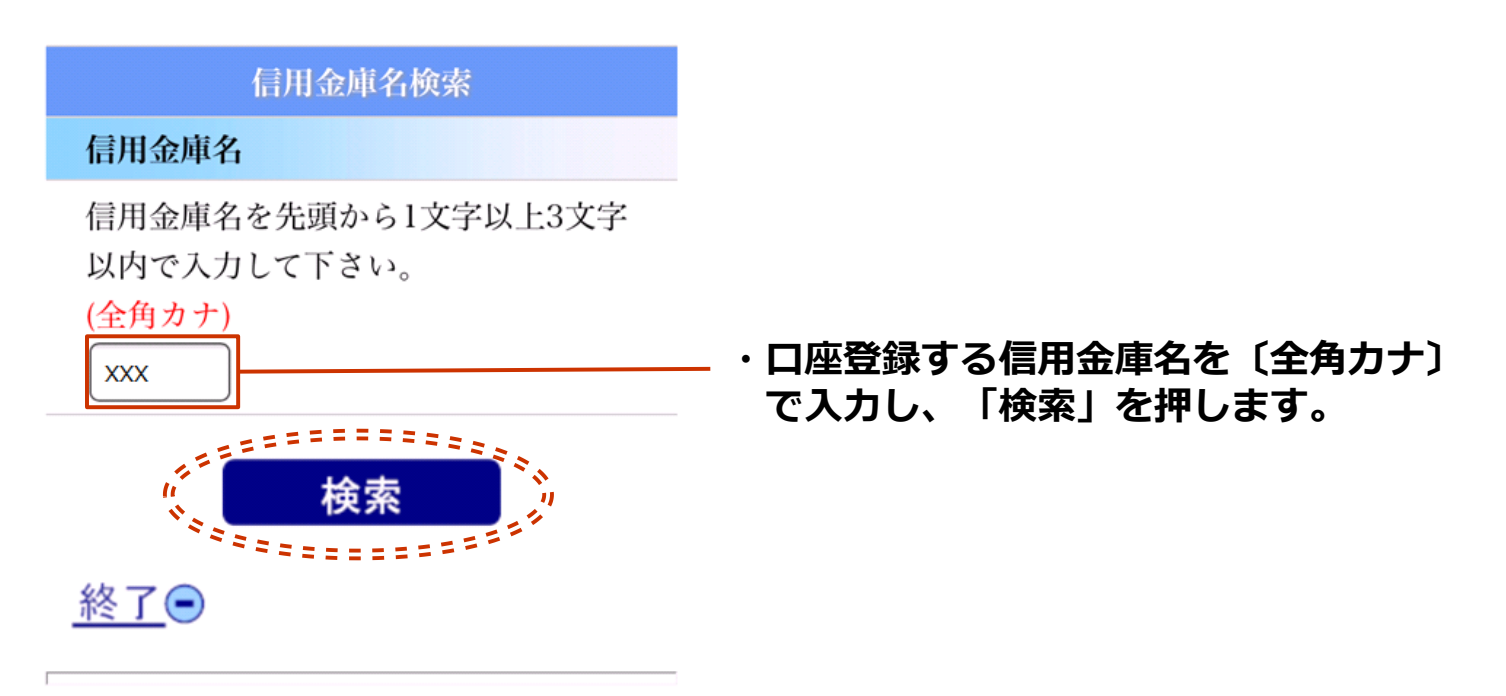

Copyright 2013 Shinkin Banks Information System Center Co ,Ltd All Rights Reserved.

### 9 金庫検索結果画面

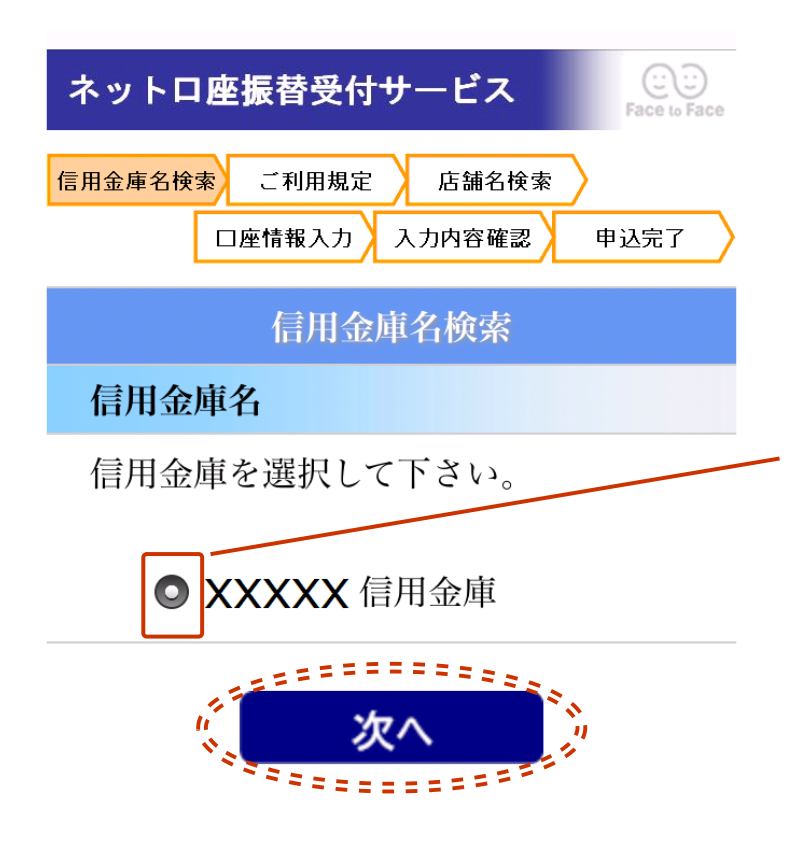

・前頁にて指定した文字で始まる 信用金庫名候補が表示されます。 対象の信用金庫名を選択し、 「次へ」を押します。 8

#### 利用規定画面 10

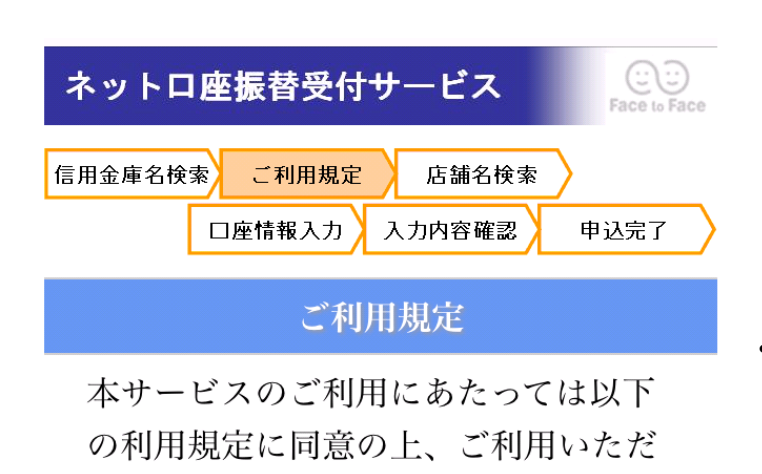

同意しない hÌ. 同意する \*\*\*\*\*\*\*\*\*\* 終了

きますようお願い申しあげます。

・前項にて選択した信用金庫の利用規定が 表示されますので、ご確認いただき、 問題がなければ「同意する」を押します。

10

#### 店舖検索画面 11

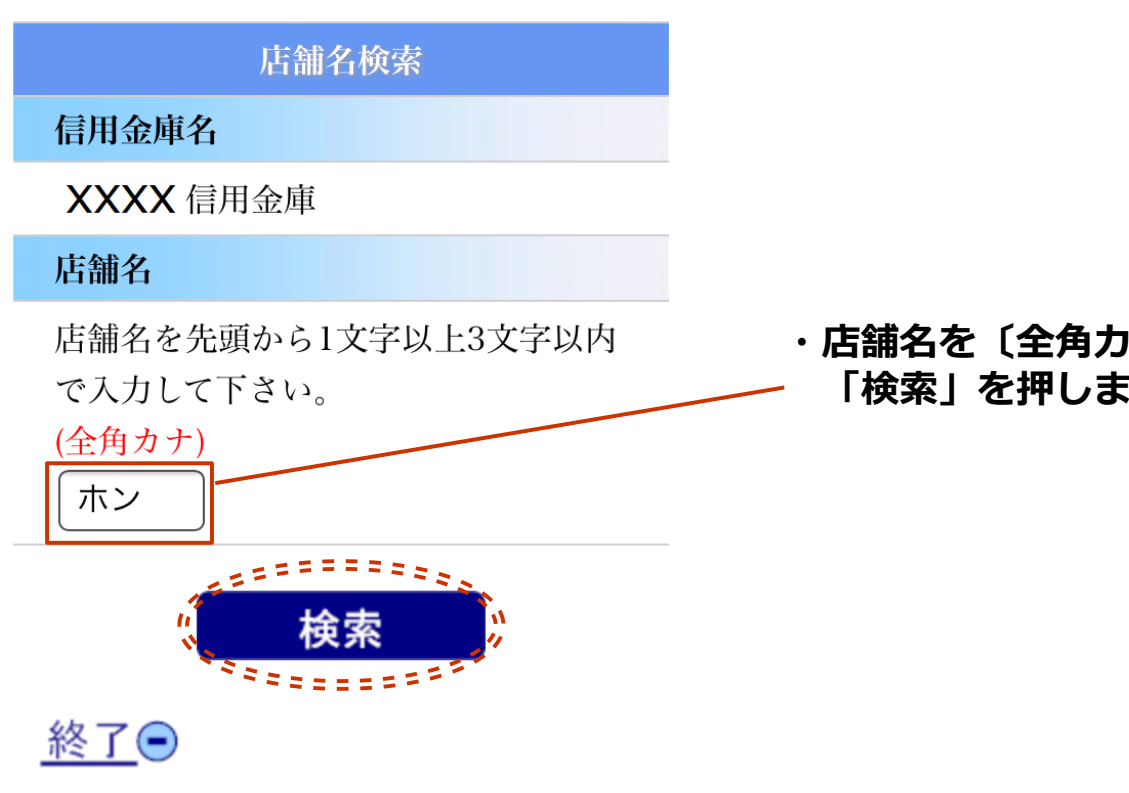

### ・店舗名を〔全角カナ〕で入力し、 「検索」を押します。

### 12 店舗検索結果画面

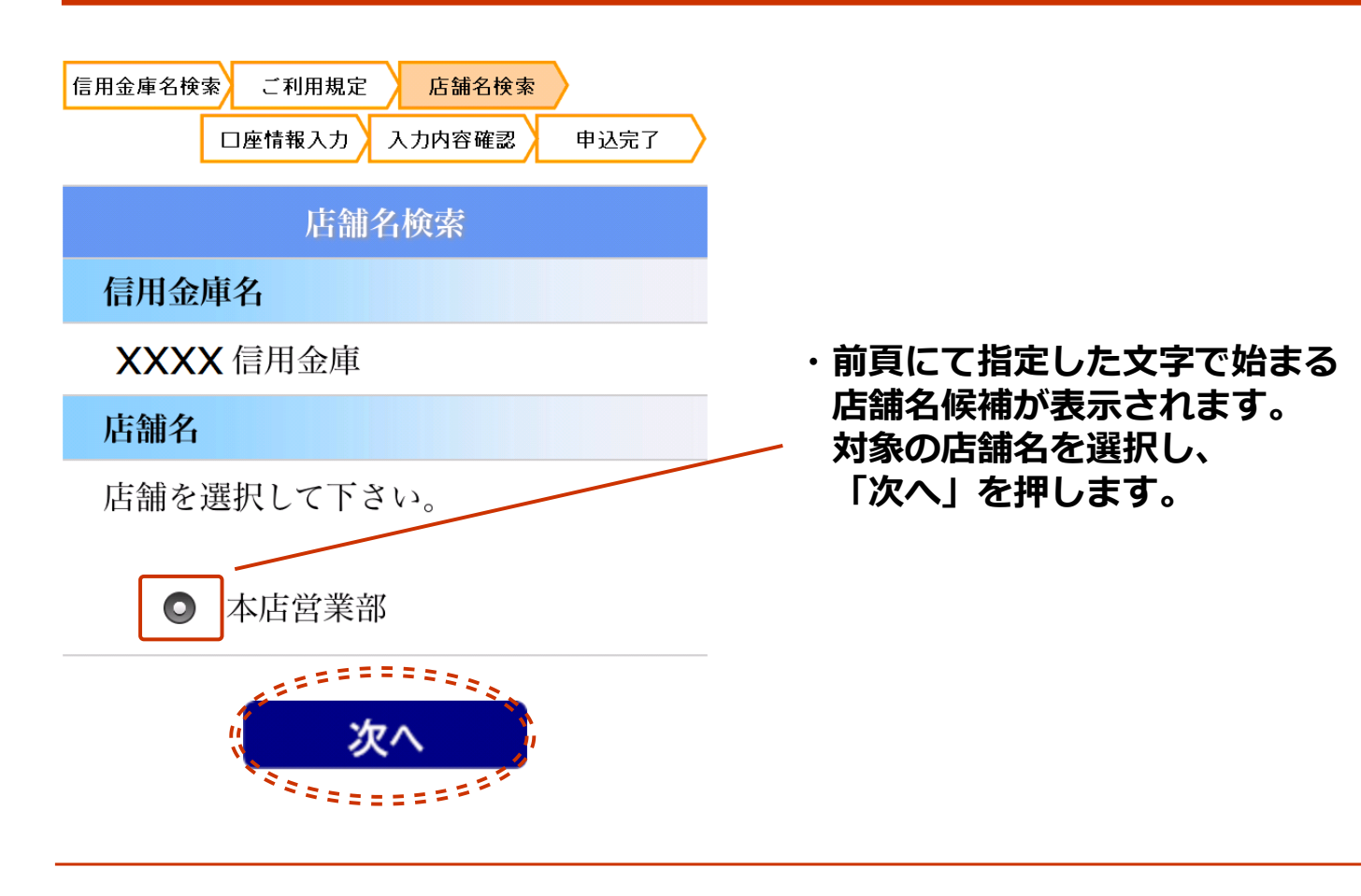

### 13 口座情報入力画面

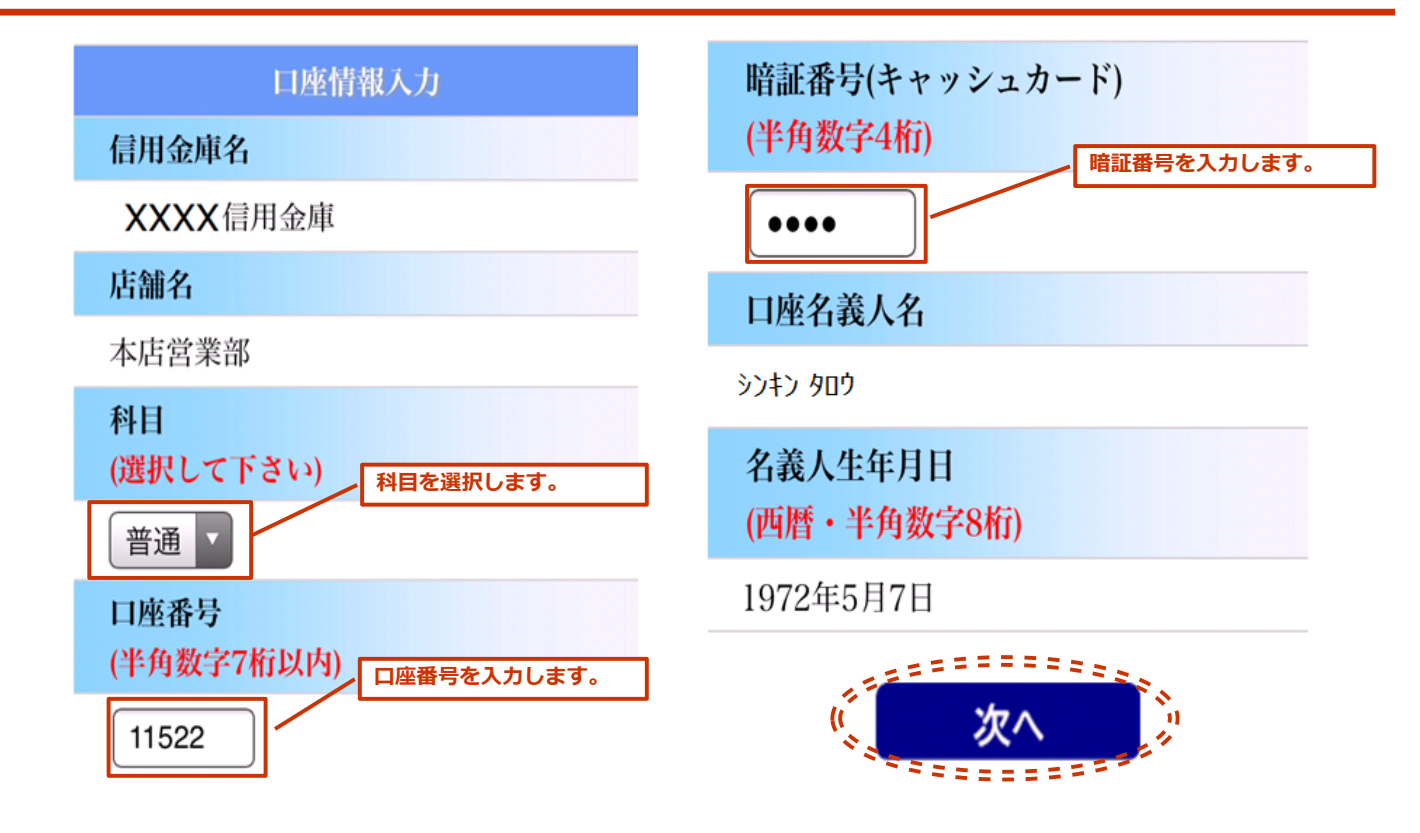

・各口座情報を入力し、「次へ」を押します。

### 14 入力内容確認画面

| 人力内容を確認して下さい。                                                                                                    |                                              |  |  |
|----------------------------------------------------------------------------------------------------|----------------------------------------------|--|--|
| 入力内容確認                                                                                                    | 口座名義人名                                       |  |  |
| 信用金庫名                                                                                                    | እንቱን <del>እ</del> በታ                         |  |  |
| <b>XXXX</b> 信用金庫                                                                                                    | 夕差人生在日日                                      |  |  |
| 店舗名                                                                                                    |                                              |  |  |
| 本店営業部                                                                                                    | 1972年5月7日                                    |  |  |
| 科目                                                                                                    |                                              |  |  |
| 普通                                                                                                    |                                              |  |  |
| 口座番号                                                                                                    |                                              |  |  |
| 11522                                                                                                    | (==                                          |  |  |
| 暗証番号(キャッシュカード)                                                                                                    |                                              |  |  |
| ****                                                                                                    |                                              |  |  |
| 人力内容確認         信用金庫名         XXXX信用金庫         店舗名         店営業部         月         1         中国         11522         暗証番号(キャッシュカード)         **** | 口座名義人名 ジオン タロウ   名義人生年月日   1972年5月7日   じばにに、 |  |  |

# ・入力内容を確認し間違いがなければ「送信」を押します。 その後、「口座の登録完了」表示がされ、口座登録作業は完了です。

### 15 お支払いに使用する口座の選択

| <                           |                                          | /allet                 |                                                  |
|-----------------------------|------------------------------------------|------------------------|--------------------------------------------------|
|                             | 金融機関口の                                   | /<br>●<br>至を登録する       |                                                  |
| クレ                          | ジットカード/デリ                                | <br>ビットカードを:           | 登録する                                             |
| お支払いに使<br>②<br>Face to Face | 用する金融機関ロ産ま<br>〇〇〇 <b>信用</b> 約<br>。×××123 | Eたはカードを選び<br><b>金庫</b> | n===<br>(  ✓   <br><sup>™</sup> === <sup>0</sup> |
|                             |                                          |                        |                                                  |
| <b>.</b>                    | メッセージ                                    | -<br>                  | <b>9</b><br>707<-1                               |

・ウォレット画面において、 お支払いに使用する金融機関口座として 登録した信用金庫口座にチェックが 入っていることを確認します。 14

### 16 Origamiでお支払い

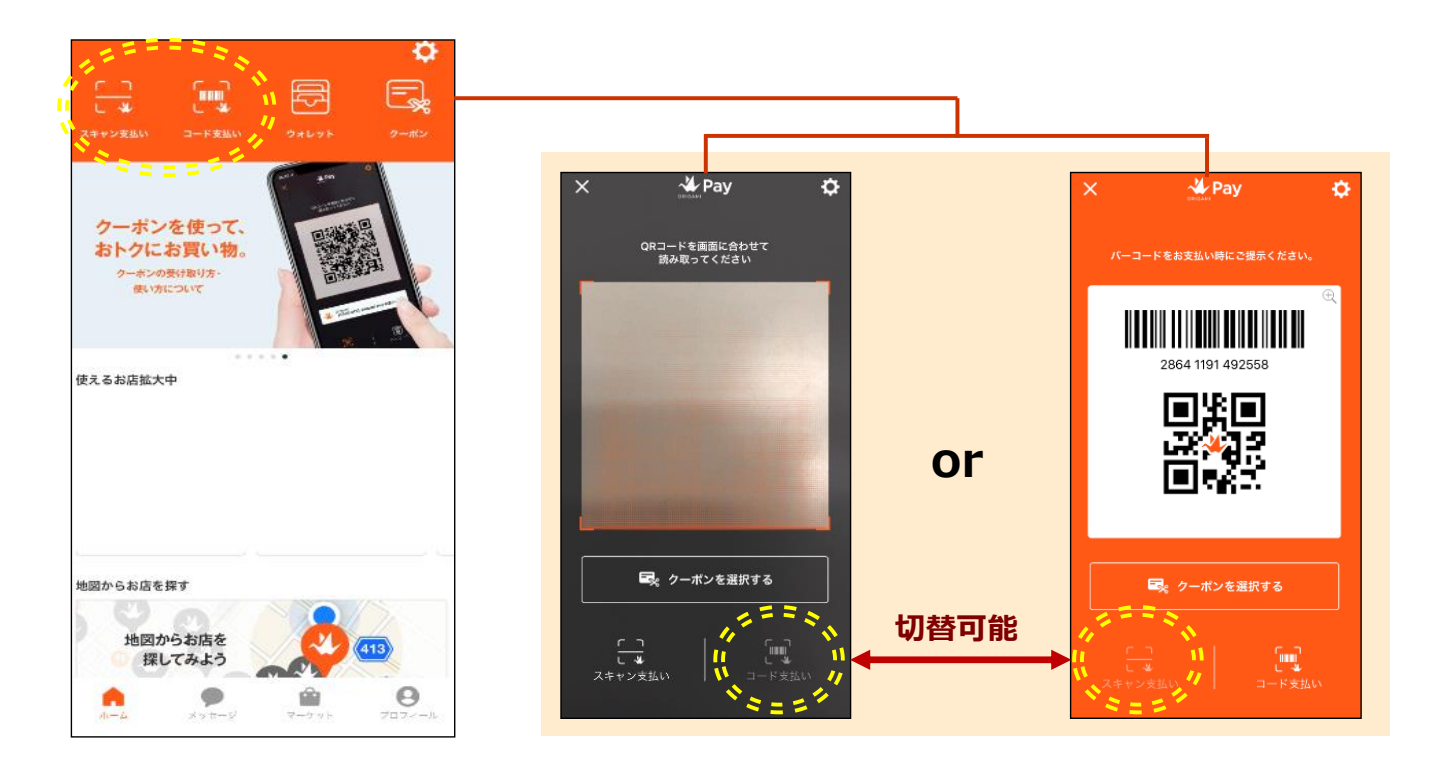

・スキャン支払い(左側)またはコード支払い(右側)でお支払いができます。 ※口座登録後、利用(支払)可能となるまで、2営業日程度かかります。

### 17 Origamiでクーポンを使用

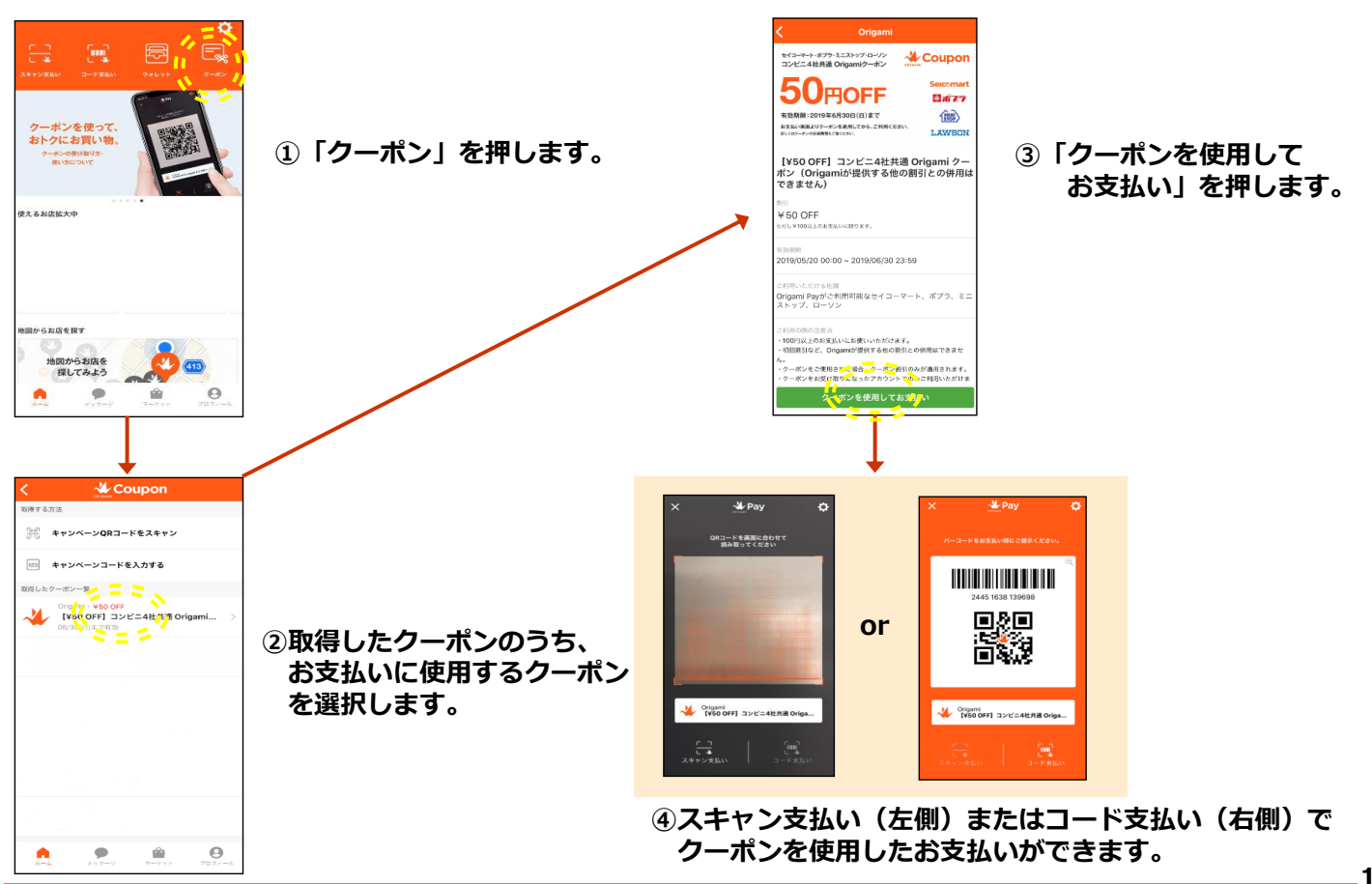

16